## How to Access Digital Resources from Home

Works best in Google Chrome: Go to Red Mill's 1. website: http://www.redmilles.vbschools.com 

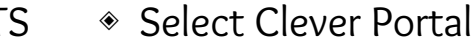

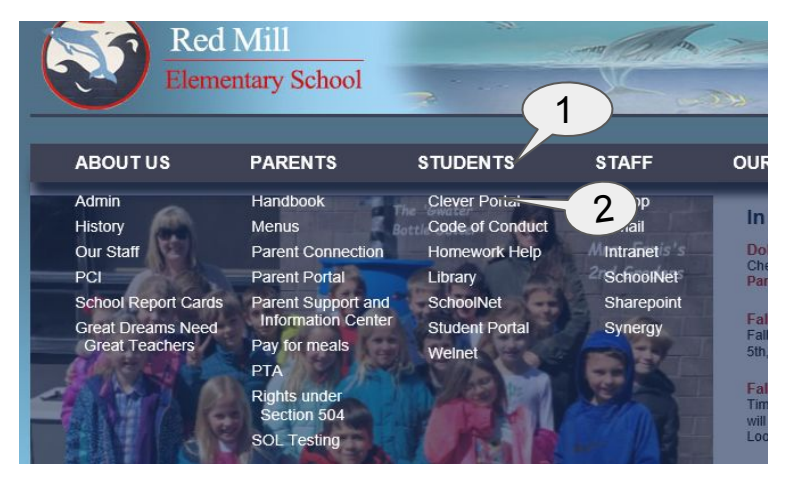

3. Sign in with student's log-in information: - Username is student's ID number@vbstudents.com (Example: 123456@vbstudents.com) - Password was given by classroom teacher or was created by the student.

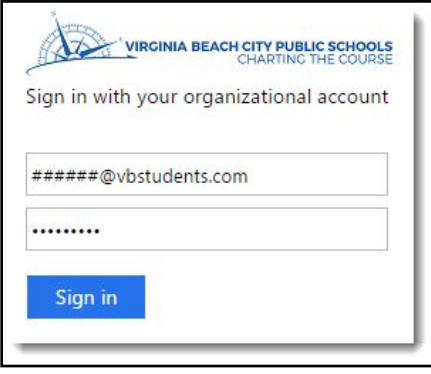

2. Click on: Log-in with Google or Active Directory.

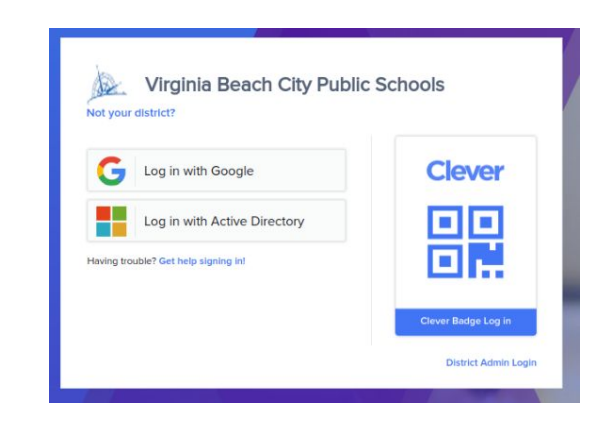

You are now logged into digital resources! 4.

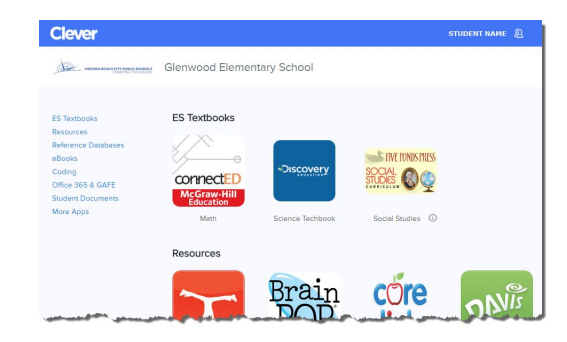